IBM Cognos Business Intelligence Series 7 IBM Cognos Impromptu

Versión 7.4

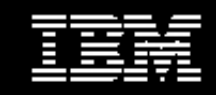

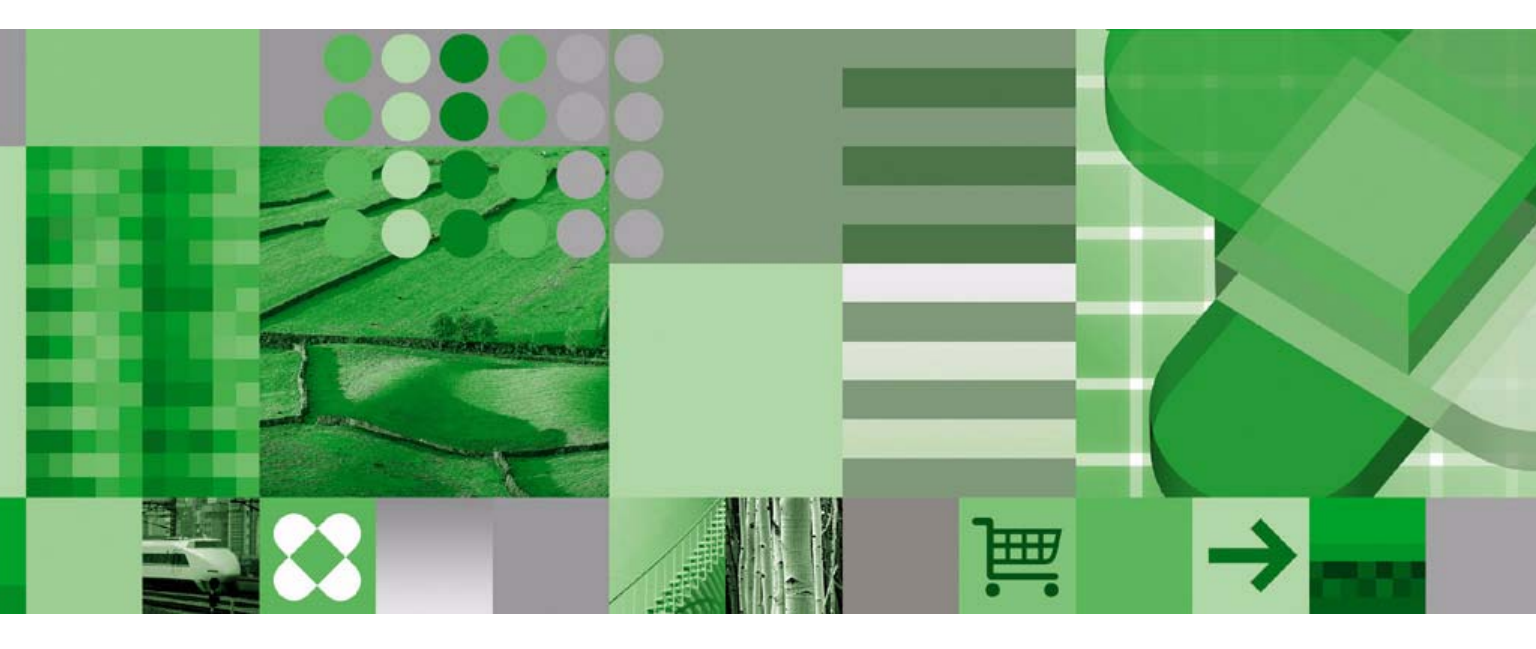

Introducción a Impromptu

#### Información del producto

Este documento se aplica a IBM Cognos Impromptu Versión 7.4 y puede que sirva también para futuras versiones. Para comprobar si hay versiones más recientes de este documento, visite el centro de Centro de información de IBM Cognos (http://publib.boulder.ibm.com/infocenter/cogic/v1romo/index.jsp).

#### Copyright

Licensed Materials - Property of IBM

(C) Copyright IBM Corp. 1999, 2009.

US Government Users Restricted Rights Use, duplication or disclosure restricted by GSA ADP Schedule Contract with IBM Corp.

IBM, the IBM logo, ibm.com, Cognos, Impromptu, and PowerPlay are trademarks or registered trademarks of International Business Machines Corp., in many jurisdictions worldwide. Other product and service names might be trademarks of IBM or other companies. A current list of IBM trademarks is available on the Web at www.ibm.com/legal/copytrade.shtml.

# Contenido

#### Introducción 5

# Capítulo 1: Abrir un catálogo y un informe7Ejemplo - Abrir el catálogo de ejemplo7

Ejemplo - Abrir un informe existente 7

#### Capítulo 2: Creación de un informe de lista agrupada 11

Ejemplo - Crear un informe de lista agrupada con el Asistente de informes 11 Ejemplo - Añadir un filtro y formato para destacar datos importantes 12 Ejemplo - Añadir una columna de resumen a un informe de lista 14

#### Capítulo 3: Creación de un informe de tabla cruzada 17

Ejemplo - Creación de una tabla cruzada sencilla utilizando la plantilla 17 Ejemplo - Añadir el formato utilizado en el informe de ejemplo 18

#### Capítulo 4: Creación de un informe de recorrer a través 21

Ejemplo - Creación de un informe de resumen 21 Ejemplo - Ajustar la consulta y formatear el informe 22 Ejemplo - Añadir y probar un enlace de recorrer a través 23

#### Capítulo 5: Personalización de informes y gráficos 25

Ejemplo - Añadir formato condicional 25 Ejemplo - Añadir mejoras a los gráficos 26

#### Glosario 29

Índice 31

# Introducción

En este documento se explican los conocimientos esenciales necesarios para crear informes Impromptu, configurar la función de recorrer a través entre informes Impromptu y personalizar los informes para destacar información importante.

Cada lección paso a paso se centra en una o dos funciones. Termina con la creación de un informe que coincide con una de las muestras instaladas en la carpeta Informes.

Si desea obtener más información sobre el uso de este producto, visite el sitio web Cognos Software Services (http://support.cognos.com). Para información sobre educación y formación, haga clic en el enlace **Training** de este sitio.

Este documento está disponible como manual en línea.

Nuestra documentación incluye guías de usuario, tutoriales, libros de referencia y otros materiales pensados para satisfacer las necesidades de todos nuestros clientes. Hay disponible una lista comentada de otra documentación, la *Guía orientativa de la documentación*, en el menú Inicio de Windows o en el menú Ayuda de Impromptu.

#### Ayuda en línea

Toda la información está disponible en la ayuda en línea. La ayuda en línea está disponible desde el botón Ayuda del navegador Web o a través del menú **Ayuda** y del botón Ayuda de los productos Windows. También puede descargar la ayuda en línea desde el sitio web Cognos Software Services (http://support.cognos.com).

#### Libros para imprimir

La información en cada sistema de ayuda en línea está disponible en formato de libro en línea (PDF). La información de un determinado sistema de ayuda puede dividirse en más de un libro en línea. Utilice los libros en línea cuando desee imprimir un documento o cuando desee realizar búsquedas en todo el documento.

Puede imprimir páginas seleccionadas, una sección o el libro completo. IBM Cognos concede una licencia no exclusiva y no transferible para usar, copiar y reproducir los materiales en copyright, en formato impreso o electrónico, solamente con el objetivo de proporcionar formación interna sobre el funcionamiento y el mantenimiento del software de IBM Cognos.

Se puede acceder a los libros en línea desde la introducción a la ayuda en línea de cada componente.

También puede leer los archivos Léame del producto y las guías de instalación directamente desde los CD del producto IBM Cognos.

Introducción

# Capítulo 1: Abrir un catálogo y un informe

Cada catálogo contiene toda la información que Impromptu necesita para generar un conjunto específico de informes a partir de los datos de la base de datos de origen. Como tal, el catálogo contiene el nombre y la ubicación de la conexión con la base de datos, los nombres de las columnas de la tabla seleccionadas, información sobre cualquier relación de enlace entre estas tablas, los permisos de acceso para las clases de usuario, los filtros condicionales, los cálculos y las solicitudes.

Sin embargo, como autor y usuario de informes, no es necesario que sepa cómo crear y mantener catálogos: eso es trabajo del administrador de Impromptu. Simplemente tiene que seleccionar el catálogo de ejemplo y empezar a explorarlo.

Tenga en cuenta que todos los ejemplos están basados en los informes de ejemplo incluidos con la instalación de Impromptu que se encuentran en la carpeta Informes.

## Ejemplo - Abrir el catálogo de ejemplo

Supongamos que es usted el director de ventas de una empresa de equipos de acampada llamada Viajes Aventura. Desea abrir el catálogo que le permita ver o crear informes relacionados con la empresa.

Antes de seleccionar el catálogo de ejemplo, deberá iniciar Impromptu.

**Consejo:** Haga doble clic en el icono **Impromptu** del escritorio o en el botón **Inicio**. Si aparece el cuadro de diálogo **Bienvenidos**, puede desactivar la casilla de verificación **Mostrar este diálogo en adelante** para omitir este mensaje de ahora en adelante.

#### Pasos

<u> </u>

1. Si no tiene abierto el catálogo VentasVA.cat, en el menú **Catálogo**, haga clic en **Abrir** y después haga doble clic en VentasVA.cat en la carpeta Informes.

**Consejo:** Consulte la barra de estado de la parte inferior. Si muestra **Catálogo VentasVA**, el catálogo que necesita estará abierto en esos momentos.

- 2. Si se abre el cuadro de diálogo Conexión común de IBM Cognos, haga clic en Cancelar.
- 3. En el cuadro de diálogo Conexión del catálogo, seleccione Director del departamento de ventas como clase de usuario y haga clic en Aceptar.

**Nota:** Para realizar los ejercicios de este tutorial, deberá seleccionar siempre esta clase de usuario para obtener los privilegios de acceso necesarios. Si utiliza su propio catálogo puede que tenga una jerarquía de clases de usuario diferente. Pregunte al desarrollador de la aplicación o al administrador qué clase de usuario es la adecuada para otros catálogos distintos de VentasVA.cat.

4. Si se abre el cuadro de diálogo Actualizar catálogo, seleccione Actualizar este catálogo y haga clic en Aceptar.

## Ejemplo - Abrir un informe existente

Supongamos que es usted el director de ventas de una empresa de equipos de acampada llamada Viajes Aventura. Desea abrir un informe existente que refleja la cantidad de ingresos totales que cada tipo de producto ha generado por cada país.

Puesto que este ejemplo es un informe de solicitud, puede seleccionar un país para ver sus ingresos totales. Otros cuadros de diálogo de solicitud le pedirán que escriba un valor de solicitud. La solicitud sirve como filtro para los datos para que sólo aparezca en el informe la información que necesite.

#### Pasos

- 1. En el menú Archivo, haga clic en Abrir.
- 2. En la carpeta Informes, haga doble clic en Volumen\_ventas\_por\_país\_(solicitud).imr. Impromptu le pedirá que seleccione un país.
- 3. Si se abre el cuadro de diálogo Actualización de informe, seleccione Actualizar este informe y haga clic en Aceptar para cerrar el cuadro de diálogo.
- 4. Haga clic en Australia y en Aceptar para abrir el informe.

Observe que el informe incluye un gráfico de barras y una tabla de datos en la que se muestran los volúmenes de ventas de Binoculares, el primer tipo de producto de la lista alfabética del conjunto de productos de la empresa Viajes Aventura.

- 5. En el menú Informe, haga clic en Solicitud para mostrar el cuadro de diálogo Solicitudes.
- 6. Haga clic en Austria y después en Aceptar.

Nota: No se puede utilizar Ctrl+clic para seleccionar varios países simultáneamente.

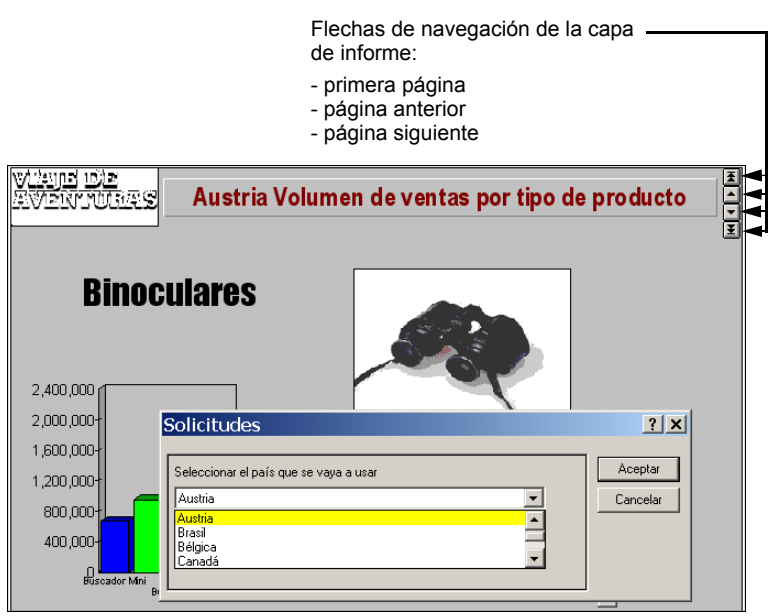

7. Examine el informe utilizando las flechas de navegación de la parte superior derecha. Por ejemplo, haga clic en la flecha hacia abajo sencilla para ver el siguiente producto del conjunto (Escalada). O bien, haga clic en la flecha hacia abajo doble para ir a la última página del informe (Maderas).

#### Pruebe a hacerlo sin ayuda

De forma predeterminada, este informe se muestra en la vista **Diseño de pantalla**. Sin embargo, puede cambiar la vista a **Diseño de página** desde el menú **Ver**. Cada plantilla e informe de ejemplo tiene un diseño predeterminado y es el que se graba al guardar el archivo. Si no cambia explícitamente la vista y lo vuelve a guardar de nuevo, ésta será la vista que aparecerá cada vez que se abra el archivo.

| Vista                 | Contenido                                                                                                    | Desplazamiento              |
|-----------------------|----------------------------------------------------------------------------------------------------|-----------------------------|
| Diseño de<br>página   | Toda la información que quepa en el tamaño de página<br>definido (el valor predeterminado es 8,5 por 11 pulgadas)<br>más los encabezados y pies del informe | Botones                     |
| Diseño de<br>pantalla | Toda la información del informe, sin importar cómo<br>quepa en la página impresa                                                                            | Barras de<br>desplazamiento |

Impromptu también ofrece distintas opciones para guardar e imprimir los informes:

• En el menú Archivo, haga clic en Imprimir. En el cuadro de diálogo Imprimir, seleccione los valores apropiados y, si lo desea, envíe el informe a la impresora.

)?

**e** 

- Utilice el comando Guardar como para guardar el archivo en formato .xls y después abrirlo en Microsoft Excel.
- Guarde el archivo en formato .HTM y después abra el archivo index.htm para ver qué aspecto tendrá el informe cuando se publique en la web.

Capítulo 1: Abrir un catálogo y un informe

# Capítulo 2: Creación de un informe de lista agrupada

El tipo de informe más fácil de crear es el informe de lista e Impromptu incluye un asistente para guiarle en el proceso.

En esta lección creará un informe de lista agrupada como el que se incluye en el conjunto de archivos de ejemplo, añadirá un filtro y aplicará formato al informe para ayudar a los usuarios a concentrarse en los datos clave. A continuación, añadirá una columna de resumen para adaptar el informe a sus necesidades empresariales.

# Ejemplo - Crear un informe de lista agrupada con el Asistente de informes

Supongamos que es usted el director del departamento de ventas de una empresa de equipos de acampada llamada Viajes Aventura. El director de Recursos Humanos quiere crear un programa de incentivos para incentivar los buenos resultados de determinadas regiones de ventas.

Usted empieza por crear un informe que contiene una lista de todo el personal de ventas. Con ayuda del Asistente de informes, comprueba que los datos están agrupados (u ordenados) por posición (directores de sucursal y representantes de ventas de distintas categorías).

#### Pasos

- 1. Si el catálogo de ejemplo VentasVA.cat no está abierto, ábralo ahora (p. 7).
  - **Consejo:** Consulte la barra de estado inferior. Si muestra **Catálogo VentasVA**, el catálogo que necesita estará abierto en esos momentos.
- 2. En la barra de herramientas, haga clic en el botón Nuevo para abrir el Asistente de informes. Consejo: No haga clic en Nuevo desde el menú Archivo. Se abriría el cuadro de diálogo Nuevo en lugar del Asistente de informes.
- 3. Escriba un nombre para el informe, como Informe de ventas agrupadas del personal y después haga clic en Siguiente.
- 4. Compruebe que **Informe de lista** está seleccionado y después haga clic en **Siguiente** para mostrar la página de selección de elementos de datos.

Cada elemento de datos que seleccione aquí se presentará como una columna en el informe.

- 5. Haga doble clic en la carpeta **País** para abrirla y haga doble clic en el elemento de datos **País** para añadirlo. (Más adelante aplicará un filtro por país).
- 6. Haga doble clic en la carpeta **Personal de ventas** para abrirla y después haga doble clic en los siguientes elementos de datos para añadirlos al cuadro **Columnas de informe**.
  - Nombre
  - Apellido
  - Posición
  - TeléfonoTrabajo
  - Extensión
- 7. Haga clic en **Siguiente** y seleccione la casilla de verificación que se encuentra junto a **Posición**. La información del personal de ventas se ordenará por su posición.

En este ejemplo, como las cifras de ventas no están incluidas, la casilla de verificación **Generar totales automáticamente** está desactivada. Si el informe incluyera un valor de medida, como los volúmenes de venta de cada miembro del personal, seleccionaría esta casilla de verificación para añadir los valores de esta columna numérica al pie de lista global. En los informes agrupados, también aparecen distintos pies (o subtotales) cada vez que la agrupación cambia (en nuestro caso, directores y representantes de cada categoría).

8. Haga clic en Terminar para recuperar los datos y mostrar el informe de lista agrupada.

También puede hacer clic en **Siguiente** y continuar en la página de filtros del asistente. Sin embargo, le recomendamos que primero compare su informe provisional con el informe de ejemplo informe\_personal\_ventas.imr situado en la carpeta *ubicación\_de\_instalación*\cer5\Ejemplos\Impromptu\Informes.

|                                          |          |           |                      |                     | Fecha: 6/1/2 | 004 |
|------------------------------------------|----------|-----------|----------------------|---------------------|--------------|-----|
| Informe de ventas agrupadas del personal |          |           |                      |                     |              |     |
|                                          |          |           |                      |                     |              |     |
| País                                     | Nombre   | Apellido  | Posición             | TeléfonoTrabajo     | Extensión    |     |
| Estados Unidos                           | Estelle  | Johnson   | Director de distrito | 1 (617) 268-6754    | 1399         |     |
| Canadá                                   | Frank    | Bretton   |                      | 1 (403) 232-5986    | 301          |     |
| Japón                                    | Kazumi   | Uragome   |                      | 81-6-616-5656       | 2156         |     |
| Alemania                                 | Jörg     | Kunze     |                      | +(49) 89 882 3456   | 234          |     |
| Reino Unido                              | Walter   | Taylor    | Director de sucursal | +(44) 181 2033144   | 3547         |     |
| Italia                                   | Maria    | lacobucci |                      | +(39) 02 41 05 400  |              |     |
| Estados Unidos                           | Alex     | Rodriguez |                      | 1 (617) 268-6754    | 1334         |     |
| Australia                                | Alice    | Walter    |                      | +(61) 03 2982 4242  | 1845         |     |
| Estados Unidos                           | Corey    | Wright    |                      | 1 (305) 557-4810    | 3490         |     |
| Alemania                                 | Fritz    | Hirsch    |                      | +(49) 89 882 3456   | 225          |     |
| Reino Unido                              | Polly    | Linton    |                      | +(44) 121 3505267   | 1216         |     |
| Estados Unidos                           | Samantha | Floyd     |                      | 1 (206) 292-0012    | 331          |     |
| Bélgica                                  | Gracy    | Gellens   |                      | +32 16 20.73.21     | 1349         |     |
| Suecia                                   | Karin    | Bergström |                      | +(46) 08 753 116    | 215          |     |
| Alemania                                 | Frank    | Fuchs     |                      | +(49) 40 663 1990   | 1847         |     |
| Estados Unidos                           | Julie    | Olsen     |                      | 1 (310) 281-5722    | 2045         |     |
| Países Bajos                             | Kick     | Kalkman   |                      | +31 (0)20 692 93 94 | 197          |     |
| México                                   | Lucía    | Reyna     |                      | +(525) 549 6090     | 452          |     |

El informe de múltiples páginas muestra información sobre todos los directores de sucursal y representantes de ventas en la vista Diseño de página.

9. En el menú Archivo, haga clic en Guardar como, escriba un nombre para el informe y después haga clic en Guardar.

El siguiente paso consiste en añadir una solicitud de país para que pueda centrar el informe en la ubicación donde van a probar el programa de gratificaciones.

## Ejemplo - Añadir un filtro y formato para destacar datos importantes

En este ejercicio aprenderá a mejorar el informe que acaba de crear:

- añadiendo un filtro para que los usuarios puedan concentrarse en un país
- reorganizando la información para que el informe resulte más útil
- mejorando su aspecto con formatos personalizados

En lugar de volver a abrir el Asistente de informes, puede utilizar el botón de filtrar de la barra de herramientas para filtrar el informe por el elemento seleccionado (en nuestro caso, un país).

#### Pasos

- ▼ ▼
- 1. Abra el informe que creó en el ejercicio anterior, haga clic en la flecha hacia abajo que se encuentra a la derecha del botón de filtrar de la barra de herramientas y después haga clic en Definición de filtros.
- 2. En la pestaña Filtrar del cuadro de diálogo Consulta, haga doble clic en la carpeta Columnas de informe para abrirla y después haga doble clic en País para añadir dicha columna al cuadro Definición de filtros.
- 3. Haga doble clic en el signo de igual (=) y después en Seleccionar valores.

4. Haga clic en Alemania y después en Aceptar.

|                                           | Los operadores de filtro disponi-<br>bles dependen del elemento<br>seleccionado.                                                                                                    |
|-------------------------------------------|----------------------------------------------------------------------------------------------------|
| Consulta<br>Datos Ordenar Agrupar Fjilfar | ?X                                                                                                    |
| Componentes disponibles:                  | Definición de filtro:<br>País = 'Alemania'<br>Y O Borrar<br>Opciones de filtro<br>Tipo de filtro:<br>Filtro de detalle<br>Eliminar filas duplicadas<br>Consejos:<br>Defina o añada a una expresión mediante el cuadro Opciones y<br>Ios botones Operadot.<br>Y |
|                                           | Aceptar Cancelar                                                                                                    |

 Acepte los valores predeterminados, haga clic en Aceptar y observe el informe filtrado. La lista muestra ahora el personal de Alemania: cuatro directivos, dos representantes de ventas de categoría media y un representante de ventas senior.

**Consejo:** Si decide cambiar el filtro, haga clic en el botón **Filtrar** otra vez. Aparecerá un mensaje advirtiéndole que el filtro se eliminará del informe. Haga clic en **Aceptar** para devolver el informe a su estado no filtrado.

- 6. Con el informe en la vista Diseño de página, haga clic en la parte superior de la columna País para seleccionar todas las celdas de la columna.
- 7. En el menú Editar, haga clic en Suprimir.

La lista no necesita esta columna porque únicamente hay un país en el informe.

- 8. Haga doble clic en el título existente y cámbielo por Informe del personal de ventas de Alemania.
- 9. Si lo desea, en el menú Formato, haga clic en Alinear y alinee el texto del título a la izquierda. También puede hacer clic en Fuente, seleccionar un tamaño más grande y cambiar el texto a *negrita cursiva* para enfatizarlo.
- **10.** Haga clic en la parte superior de la columna **Posición** y después en el botón de encabezado de la barra de herramientas.

Observe que los miembros del personal están ahora colocados bajo el encabezado correspondiente a su posición, lo que hace que resulte más fácil comprender la lista.

11. Haga clic en la parte superior de la columna **Apellido** y después en el botón de orden ascendente de la barra de herramientas.

Observe que los nombres de cada grupo se muestran ahora en orden alfabético.

12. Haga doble clic para seleccionar los encabezados de columna y renombrarlos a Nombre, Apellido y Teléfono del trabajo.

Observe que la columna cambia de tamaño para adoptar el nuevo ancho.

13. Haga clic en la fila del Director de sucursal para seleccionar toda la celda y después, en el menú Formato, haga clic en Tramas para cambiar el valor predeterminado del fondo, Transparente, por una trama gris.

Û

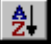

| Informe de personal Alemán de las ventas |             |                   |           |
|------------------------------------------|-------------|-------------------|-----------|
| Nombre                                   | Apellido    | TeléfonoTrabajo   | Extensión |
| Director de distrito                     |             |                   |           |
| Jörg                                     | Kunze       | +(49) 89 882 3456 | 234       |
| Director                                 | de sucursal |                   |           |
| Frank                                    | Fuchs       | +(49) 40 663 1990 | 1847      |
| Fritz                                    | Hirsch      | +(49) 89 882 3456 | 225       |
| Director regional                        |             |                   |           |
| Else                                     | Mörike      | +(49) 40 663 1990 | 1865      |
| Representante de ventas de nivel 2       |             |                   |           |
| Gunter                                   | Erler       | +(49) 40 663 1990 | 1823      |
| Elsbeth                                  | Wiesinger   | +(49) 40 663 1990 | 1818      |
| Representante de ventas de nivel 3       |             |                   |           |
| Björn                                    | Winkler     | +(49) 89 882 3456 | 224       |

14. Pulse la tecla Esc para ver el efecto de los cambios.

Experimente con las demás opciones de formato hasta que esté satisfecho con los resultados.

15. En el menú Archivo, haga clic en Guardar como y escriba un nombre para el informe.

# Ejemplo - Añadir una columna de resumen a un informe de lista

Al presentar el informe al equipo de planificación del programa de incentivos, le solicitan información adicional sobre objetivos de ventas. En este ejercicio aprenderá a añadir una columna de resumen en el informe de lista.

#### Pasos

- 1. Si todavía no lo ha hecho, abra el informe de lista agrupada que creó en el ejercicio anterior y, en el menú Informe, haga clic en Consulta.
- 2. En la pestaña Datos, haga doble clic en las carpetas Personal de ventas y Objetivos para abrirlas y después haga clic en ObjetivoVentas y en el botón de suma.
- 3. Deje el texto de Etiqueta como está, haga clic en el botón Total y después en Aceptar.
- 4. Compruebe que el nuevo elemento de datos se ha añadido a la consulta.
- 5. Haga clic en la pestaña Agrupar y seleccione la casilla de verificación Agrupación automática. (No haga clic en Posición: este elemento no tiene una relación 1:1 con el personal y si lo utiliza cambiaría el orden de la lista en el informe).

Los totales se organizarán por extensión del teléfono de trabajo.

| Datos de la consulta:                                                                                         |  |  |  |
|----------------------------------------------------------------------------------------------------|--|--|--|
| País<br>Nombre<br>Apellido<br>Posición<br>TeléfonoTrabajo<br>Extensión<br>Total ObjetivoVentas [por Posición] |  |  |  |

6. Haga clic en Aceptar para ejecutar el informe.

Observe que se ha añadido la columna nueva, **Total ObjetivoVentas**. Los directores no aparecen en la lista del informe porque no tienen objetivos de ventas.

|         | Informe de personal Alemán de las ventas |                   |           |                      |
|---------|------------------------------------------|-------------------|-----------|----------------------|
| Nombre  | Apellido                                 | TeléfonoTrabajo   | Extensión | Total Objetivo∨entas |
| Represe | ntante de ve                             | entas de nivel 2  | •         |                      |
| Elsbeth | Wiesinger                                | +(49) 40 663 1990 | 1818      | 3031400              |
| Gunter  | Erler                                    | +(49) 40 663 1990 | 1823      | 3688700              |
| Represe | htante de ve                             | entas de nivel 3  |           |                      |
| Björn   | Winkler                                  | +(49) 89 882 3456 | 224       | 4288800              |

- 7. Si lo desea, haga doble clic en el encabezamiento de la columna nueva para seleccionarla y cambiar el nombre a Total de objetivos de ventas.
- 8. En el menú Archivo, haga clic en Guardar como y escriba un nombre para el informe.
  - A continuación aprenderá a crear un informe más complejo, la tabla cruzada, utilizando una plantilla en lugar del Asistente de informes.

#### Pruebe a hacerlo sin ayuda

Puede utilizar este informe como base para crear informes más complejos o para crear otro informe basado en la plantilla predeterminada (Lista agrupada). Para ver más ejemplos de cómo agrupar, resumir, filtrar y formatear filas y columnas, consulte los restantes ejercicios de este documento o la Ayuda en línea.

Capítulo 2: Creación de un informe de lista agrupada

# Capítulo 3: Creación de un informe de tabla cruzada

Informe tabular de tabla cruzada que muestra un valor en el punto de intersección de cada fila y columna. Las columnas generalmente representan distintas dimensiones de la empresa.

Impromptu incluye una plantilla en la que basar el informe de tabla cruzada. En esta lección, creará una tabla cruzada sencilla como la que se incluye en el conjunto de ejemplo. El informe incluye totales de resumen para que la información resulte más útil.

# Ejemplo - Creación de una tabla cruzada sencilla utilizando la plantilla

Supongamos que es usted el director del departamento de ventas de una empresa de equipos de acampada llamada Viajes Aventura. Desea repasar los volúmenes de ventas previstos para las distintas líneas de productos.

Para hacerlo, creará una tabla cruzada basada en la plantilla incluida con Impromptu, con lo que automáticamente generará los totales correspondientes.

#### Pasos

(A)

1. Si el catálogo de ejemplo VentasVA.cat no está abierto, ábralo ahora (p. 7).

**Consejo:** Consulte la barra de estado inferior. Si muestra **Catálogo VentasVA**, el catálogo que necesita estará abierto en esos momentos.

- En el menú Formato, haga clic en Nuevo para abrir el cuadro de diálogo Nuevo.
   Consejo: No haga clic en el botón Nuevo de la barra de herramientas. Se abriría el Asistente de informes en lugar del cuadro de diálogo Nuevo.
- 3. Especifique que el nuevo informe será una Tabla cruzada y haga clic en Aceptar.
- 4. En la pestaña Tabla cruzada del cuadro de diálogo Consulta, seleccione los elementos de datos:
  - Haga doble clic en la carpeta **Productos** para abrirla, haga clic en **LíneaProducto**, haga clic en el botón de filas y confirme que este elemento aparece en el cuadro **Filas**, como se muestra en el ejemplo.
  - Haga doble clic en la carpeta **Previsión de ventas** para abrirla, haga clic en **Año**, haga clic en el botón de columnas y confirme que este elemento aparece en el cuadro **Columnas**, como se muestra en el ejemplo.
  - Haga clic en VolumenEsperado, haga clic en el botón de contenido de la celda y confirme que este elemento aparece en el cuadro Celdas, como se muestra en el ejemplo.

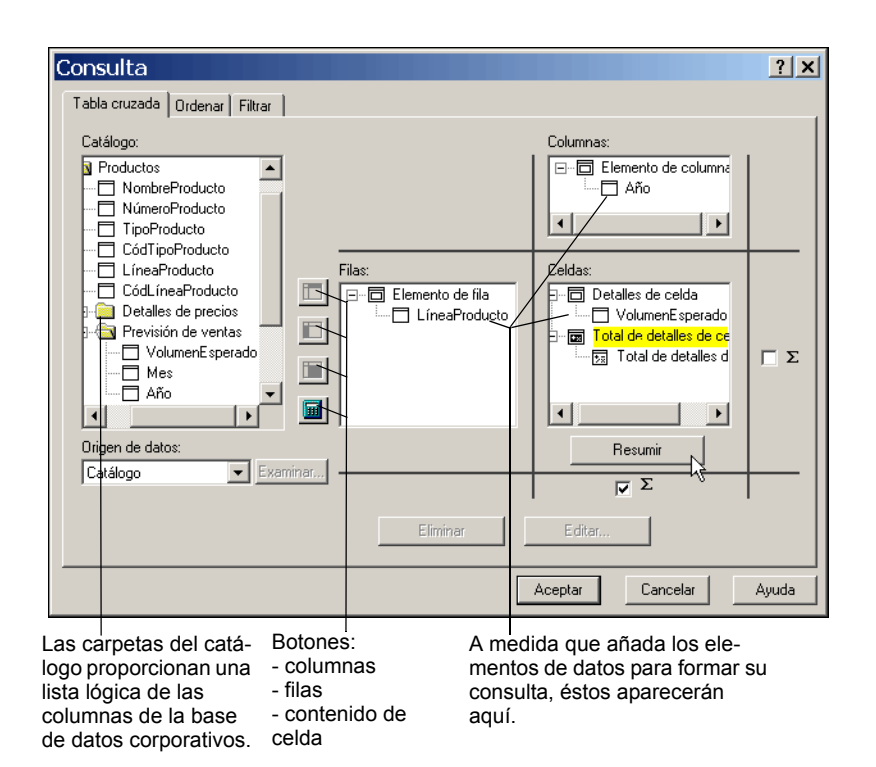

- 5. Seleccione la casilla de verificación con el símbolo de suma que se encuentra bajo el botón **Resumir** para añadir los totales de pies. (Si se incluyera una columna anidada en la tabla cruzada, como **Mes**, los subtotales también se añadirían para cada nivel de mes.)
- 6. Haga clic en Total de detalles de celda, después en Resumir y, por último, utilice el cuadro Presentación preliminar para confirmar el modo en el que aparecerán los totales generales (se resumirán todas las líneas de productos de cada año).
- 7. Haga clic en Aceptar dos veces y espere a que se ejecute el informe y aparezca en la vista Diseño de pantalla.

Observe que se espera que las ventas de **Equipo de acampada** aumenten pero que disminuyan las de la línea de **Protección aire libre**.

| LíneaProducto         | 2004   | 2005   | 2006   |
|-----------------------|--------|--------|--------|
| Accesorios personales | 86882  | 133506 | 170968 |
| Equipo de acampada    | 181057 | 304758 | 338996 |
| Equipo de golf        | 19015  | 37991  | 40344  |
| Equipo de montañismo  |        | 130268 | 149107 |
| Protección aire libre | 272791 | 171704 | 128618 |
|                       | 559745 | 778227 | 828033 |

8. En el menú Archivo, haga clic en Guardar como, escriba un nombre para el informe y después haga clic en Guardar. Deje el informe abierto para el próximo ejercicio.

# Ejemplo - Añadir el formato utilizado en el informe de ejemplo

En este ejercicio, aprenderá a aplicar algunos de los efectos de formato utilizados en el ejemplo informe\_tabla\_cruzada\_simple.imr para que el informe resulte más interesante gráficamente. Encontrará el informe de ejemplo en *ubicación\_de\_instalación*\cer5\ejemplos\Impromptu\informes.

Σ

#### Pasos

- 1. Haga clic en el área vacía de la parte derecha del informe que creó en el ejercicio anterior para seleccionarla. Después, en el menú Formato, haga clic en Propiedades.
- 2. Haga clic en la pestaña Diseño, seleccione la casilla de verificación Encabezado de lista y haga clic en Aceptar. Pulse la tecla Esc para desmarcar las columnas del informe.

Observe que ahora tiene un marco que puede utilizar para el título.

- 3. En el menú Insertar, haga clic en Marco de texto. Arrastre el puntero para crear un cuadro de texto en el área de encabezado y escriba el título.
- 4. Con el cuadro de texto seleccionado, en el menú Formato, haga clic en Fuente y seleccione una fuente en negrita y cursiva, de un tamaño de 14 puntos, para destacar el título. Haga clic en Aceptar.
- 5. Arrastre el lado izquierdo del marco de texto para reducir su tamaño y deje espacio para el logotipo de la empresa en la esquina superior izquierda del informe. Pulse la tecla Esc para anular la selección. En el menú **Insertar**, haga clic en **Marco de imagen** y arrastre el puntero para trazar un pequeño marco cuadrado para el mapa de bits *VA*.
- 6. En la pestaña Origen, haga clic en el botón Examinar que se encuentra junto a la opción Cargar desde archivo. En la carpeta \informes\ejemplos admitidos, haga clic en VA.bmp, en Abrir y después en Aceptar. Cambie el tamaño de la imagen para que encaje en su correspondiente marco, como se muestra en el ejemplo.

| Volúmenes de ventas previstos |        |        |        |
|-------------------------------|--------|--------|--------|
| LíneaProducto                 | 2004   | 2005   | 2006   |
| Accesorios personales         | 86882  | 133506 | 170968 |
| Equipo de acampada            | 181057 | 304758 | 338996 |
| Equipo de golf                | 19015  | 37991  | 40344  |
| Equipo de montañismo          |        | 130268 | 149107 |
| Protección aire libre         | 272791 | 171704 | 128618 |
|                               | 559745 | 778227 | 828033 |

7. Seleccione todos los valores y en el menú Formato, haga clic en Datos.

**Consejo:** Para seleccionar todos los valores de una vez, haga clic con la tecla Mayús pulsada en la primera y última celdas de la tabla y después en las de la fila de resumen.

- 8. En el cuadro **Positivo**, haga clic en **\$#,##0.00\_**) como el formato de los datos de moneda y después escriba **Nulo** en el cuadro **Falta** para sustituir las celdas vacías por la palabra Nulo en el informe final. Haga clic en **Aceptar**.
- 9. Experimente con el menú Formato. Seleccione cada área de texto una a una y utilice las opciones Fuente y Tramas para lograr distintos efectos de color. Utilice la tecla Esc para anular la selección y Editar/Deshacer Formato para deshacer las acciones.
- **10.** En el menú **Archivo**, haga clic en **Guardar como**, escriba un nombre para el nuevo informe con formato y después haga clic en **Guardar**.

A continuación aprenderá a crear informes de recorrer a través enlazados aplicando los conocimientos que ha adquirido.

#### Pruebe a hacerlo sin ayuda

Puede añadir nuevos datos de consulta a la tabla cruzada o bien utilizar el informe como base para incluir gráficos de tarta o de barras para que los lectores puedan captar rápidamente la importancia de los datos numéricos. Para obtener más información, consulte "Personalización de informes y gráficos" (p. 25) y la Ayuda en línea. Capítulo 3: Creación de un informe de tabla cruzada

# Capítulo 4: Creación de un informe de recorrer a través

Generalmente, los informes de recorrer a través permiten a los usuarios consultar desde los datos más resumidos hasta los mínimos detalles, revelando así las tendencias subyacentes. Al añadir un enlace de recorrer a través a un informe de resumen, los usuarios pueden abrir el informe detallado que contiene la información básica asociada. Cuando hablamos de informes de recorrer a través, los informes de resumen y detallados reciben también el nombre de informes ascendentes y descendentes, respectivamente.

Para realizar esta lección, debe tener el archivo de ejemplo denominado recorrer\_a\_través\_ingresos\_clientes.imr, que se encuentra en *ubicación\_de\_instalación*\cer5\Ejemplos\Impromptu\Informes.

## Ejemplo - Creación de un informe de resumen

Supongamos que es usted analista de ventas junior en la empresa Viajes Aventura. Su jefe le ha pedido que le entregue un informe en el que se resuma el rendimiento anual de cada uno de los distribuidores minoristas de la empresa. La información se utilizará para recompensar con descuentos o promociones a los distribuidores que presenten un mejor rendimiento y para recortar las pérdidas de la empresa debido a distribuidores y productos de bajo rendimiento.

Usted comienza por crear un informe que contiene una lista de los distribuidores con sus ingresos totales. Entre los elementos de datos que ha añadido al informe se incluyen un elemento de datos que ya existe en el catálogo y un elemento de datos calculados creado por usted. Seguidamente ordena la lista por ingresos totales en orden descendente para reflejar qué distribuidores presentan el mayor rendimiento. Por último, añade un enlace de recorrer a través que abre un informe asociado donde se muestran los productos y las líneas de productos que generan los ingresos totales de cada distribuidor.

#### Pasos

1. Si el catálogo de ejemplo VentasVA.cat no está abierto, ábralo ahora (p. 7).

**Consejo:** Consulte la barra de estado de la parte inferior. Si muestra **Catálogo VentasVA**, el catálogo que necesita estará abierto en esos momentos.

- En el menú Archivo, haga clic en Nuevo y después en Aceptar. La plantilla Lista simple está seleccionada de manera predeterminada.
- 3. En el cuadro de diálogo Consulta, en la lista Catálogo, abra la carpeta Pedidos y después abra la carpeta Detalles de pedido.
- 4. Haga clic en NombreDistribuidor y después en la flecha añadir. NombreDistribuidor aparecerá en el cuadro Datos de la consulta.
- 5. Haga clic en NombreDistribuidor, después en Editar definición y, en el cuadro Nombre, escriba

Nombre del distribuidor

- 6. Haga clic en Aceptar.
- En el cuadro de diálogo Consulta, haga clic en el botón de cálculo y, en el cuadro Nombre, escriba Ingresos.
- 8. En el cuadro Componentes disponibles, seleccione los elementos de datos:
  - Haga doble clic en Resúmenes y después en la función total.

**m** 

- Haga doble clic en Columnas del catálogo y, en el cuadro Carpetas del catálogo, haga doble clic en Pedidos, después en Ingresos por pedido y, por último, en Aceptar.
- Haga doble clic en el operador **para**.
- Haga doble clic en Columnas de informe, después en Nombre del distribuidor y después en la flecha Añadir.

La expresión tendrá un aspecto similar a este:

total (Ingresos por pedido) para Nombre del distribuidor ...

9. Haga clic dos veces en Aceptar.

El informe muestra, en orden alfabético, una lista de los distribuidores junto con los ingresos totales de cada uno de ellos.

| <escriba aquí="" el="" para="" personalizar="" título=""></escriba> |              |  |
|---------------------------------------------------------------------|--------------|--|
| Retailer Name                                                       | Ganancias    |  |
| ActiForme                                                           | 63,072.64    |  |
| Act'N'Up Fitness                                                    | 502,182.02   |  |
| Advanced Climbing Ltd                                               | 13,459.56    |  |
| Alles für Draußen                                                   | 275,031.30   |  |
| Allo Allo                                                           | 212,003.96   |  |
| Altitudes extrêmes                                                  | 413,734.08   |  |
| American Home                                                       | 296,466.40   |  |
| Anapurna                                                            | 275,723.86   |  |
| Arjan Aitta                                                         | 1,185,112.90 |  |
| Arnold's Clubs                                                      | 165,719.88   |  |
| Artículos de Campismo El Aquila, S.A. de C.V.                       | 614,709.86   |  |
| Ausrüstungshaus Globetrotter                                        | 383,173.72   |  |
| Beach Beds Pty Ltd                                                  | 437,411.88   |  |
| Beck's Sports Store                                                 | 423,087.30   |  |
| Bellini                                                             | 389,383.30   |  |

10. En el menú Archivo, haga clic en Guardar como, escriba un nombre para el informe y después haga clic en Guardar. Deje el informe abierto para el próximo ejercicio.

## Ejemplo - Ajustar la consulta y formatear el informe

Para ajustar la consulta del informe, añada un filtro y ordene los valores de datos en la columna calculada. Filtrar los datos le permitirá centrarse en los ingresos obtenidos durante el año 2001. Ordenar los datos le permitirá obtener una lista de los distribuidores ordenada, en orden descendente, por ingresos totales. Después podrá aplicar formato al informe para adaptarse a los estándares de su empresa añadiendo formatos de moneda a los valores de ingresos e incorporando un título al informe.

#### Pasos

Υ.

- 1. Haga clic en la flecha hacia abajo que se encuentra a la derecha del botón de la barra de herramientas Filtrar y después haga clic en Definición de filtro.
- 2. En la pestaña Filtrar del cuadro Componentes disponibles, cree el filtro para los años:
  - Haga doble clic en Funciones y después en año.
  - Haga doble clic en Columnas del catálogo y, en el cuadro Carpetas del catálogo, haga doble clic en Pedidos, después en FechaPedido y, por último, en Aceptar.
  - Haga doble clic en el signo igual =.
  - Haga doble clic en número y escriba 2004

La expresión tendrá un aspecto similar a este:

año(FechaPedido) = 2004

3. Haga clic en Aceptar para guardar el filtro.

- 4. En el menú Informe, haga clic en Consulta y seleccione la pestaña Ordenar.
- 5. Seleccione el elemento de datos **Ingresos**, haga clic en **Descendente** y después en **Aceptar**. Observe que los distribuidores aparecen ahora ordenados por clasificación, aunque el formato especial hace que resulte difícil detectar las clasificaciones.
- 6. Haga clic en un elemento de datos de la columna Ingresos del informe y, en el menú Formato, haga clic en Datos.
- 7. En el cuadro Positivo, haga clic en el formato de número \$#,##0.00\_) y después en Aceptar.

| Retailer Name         | Ganancias    |
|-----------------------|--------------|
| Falcon Outfitters     | 662,058.74 € |
| Esportes Grumari      | 438,154.44 € |
| Extreme Outdoors      | 363,611.16 € |
| Outdoor Experience    | 346,074.64 € |
| Jensen Mountaineering | 331,130.22 € |
| Paradiso della Tenda  | 322,050.22 € |
| Maximum Sports        | 281,652.00 € |
| Extrem!               | 279,460.30 € |
| Ultra Sports          | 274,318.40 € |

#### <Escriba aquí para personalizar el título>

Se ha aplicado un formato a los números para que utilicen el símbolo de moneda predeterminado. Sin embargo, este parámetro se puede cambiar en el cuadro **Positivo** de la pestaña **Datos** para utilizar cualquier otro valor de la lista **Símbolo de moneda**. Las opciones están limitadas por los idiomas de la configuración regional.

8. Haga doble clic en el área de texto marcada como **<Escriba aquí para personalizar el título>**. Impromptu inserta un cursor en forma de I que parpadea en el área del título.

**Consejo:** Si sólo hace clic una vez en el área de texto, Impromptu selecciona el marco de texto completo en el que está colocado el título. Pulse Esc para borrar el resaltado y haga doble clic en el título para ver el cursor en forma de I que parpadea.

9. Arrastre el puntero para crear un marco de texto, escriba Ingresos de clientes como título y pulse Esc para actualizar la vista.

**Consejo:** A medida que escriba el título, quizá haya partes de éste que desaparezcan de la pantalla. Esto sucede porque el texto está en un marco con tamaño limitado. Cuando pulse Esc, aparecerá todo el texto.

## Ejemplo - Añadir y probar un enlace de recorrer a través

Ahora que ya tiene el informe de resumen, puede añadir un enlace de recorrer a través que abra un informe asociado donde se muestran los productos y las líneas de productos que generan los ingresos totales de cada distribuidor. Puede utilizar un informe de ejemplo existente como informe detallado.

#### Pasos para añadir un enlace de recorrer a través

- 1. En la columna Nombre del distribuidor, haga clic en un elemento de datos.
- 2. En el menú Informe, haga clic en Recorrer a través y luego en Propiedades.
- 3. En el cuadro Enlace de recorrer a través, haga clic en Nombre del distribuidor y después en la flecha Añadir.

Puesto que el acceso de recorrer a través al informe detallado se basa únicamente en una columna de datos (Nombre del distribuidor), cuando el informe detallado se abra, estará filtrado por esa columna. Sin embargo, puede configurar los informes de recorrer a través para que recorran más de una columna de datos.

4. En el cuadro de diálogo **Agregar consulta/informe de recorrer a través**, vaya a la carpeta denominada *ubicación\_de\_instalación*\cer5\Ejemplos\Impromptu\Informes y abra el archivo recorrer\_a\_través\_ingresos\_clientes.imr.

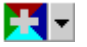

- 5. Haga clic en Abrir y después en Aceptar dos veces.
- 6. En el menú Archivo, haga clic en Guardar como y escriba un nombre para el informe de resumen. Deje el informe abierto para realizar pruebas.

**Consejo:** Para que los usuarios sepan que existe un enlace de recorrer a través en el informe, puede utilizar la opción **Fuente** del menú **Formato** para incorporar una pista visual, como un subrayado, en los elementos de datos de **NombreDistribuidor**.

#### Pasos para probar un enlace de recorrer a través

- 1. En la columna Nombre del distribuidor del informe de resumen, haga clic en Falcon Outfitters.
- 2. En el menú Informe, haga clic en Recorrer a través y luego en recorrer\_a\_través\_ingresos\_clientes.imr.
- 3. Si se abre el cuadro de diálogo Actualizar catálogo, seleccione Actualizar este catálogo y haga clic en Aceptar.
- 4. Compruebe que en el informe detallado únicamente aparecen los datos del distribuidor correspondiente.
- 5. Abra el archivo recorrer\_a\_través\_ingresos\_clientes.imr sin utilizar el enlace de recorrer a través del informe de resumen y compruebe que ya no se aplica el filtro. Deberá ver datos diferentes.

#### Pruebe a hacerlo sin ayuda

Puede probar el enlace de recorrer a través con los demás distribuidores para ver el desglose por productos de cada uno de ellos.

También puede aplicar formato al informe para adaptarlo a los estándares de su empresa. Para obtener más información sobre la personalización de informes, consulte "Personalización de informes y gráficos" (p. 25) o la Ayuda en línea.

# Capítulo 5: Personalización de informes y gráficos

En esta lección aprenderá a personalizar informes utilizando formatos condicionales y a mejorar los gráficos para que reflejen mejor la información.

## Ejemplo - Añadir formato condicional

Como director del departamento de ventas de la empresa Viajes Aventura, debe comparar las ventas previstas y las reales, año a año y región por región. Como ayuda para realizar este análisis, utiliza un informe que aplica un formato condicional mediante el que las cifras negativas se muestran en rojo. En su lugar, usted desea eliminar el formato existente y destacar el rendimiento excepcional. Para hacerlo, deberá crear y aplicar una nueva expresión condicional.

#### Pasos

œ

1. Si no tiene abierto el catálogo VentasVA.cat, en el menú Catálogo, haga clic en Abrir y después haga doble clic en VentasVA.cat en la carpeta Informes.

Consejo: Consulte la barra de estado de la parte inferior. Si muestra Catálogo VentasVA, el catálogo que necesita estará abierto en esos momentos.

- En el menú Archivo, haga clic en Abrir y después haga doble clic en Ventas\_reales\_frente\_a\_objetivo\_ventas\_(solicitud)\_.imr en la carpeta Informes.
- 3. Cuando se le solicite el país, haga clic en Alemania y después en Aceptar.
- 4. Haga clic con el botón derecho del ratón en un valor de la columna Total de ventas, haga clic en Formatos condicionales y después en Condiciones.
- 5. Haga clic en Añadir condición personalizada.
- 6. En el cuadro Nombre, escriba
  - Supera el objetivo
- 7. En el cuadro **Componentes disponibles**, haga doble clic en **Columnas de informe** para abrirla y después haga doble clic en **Total de ventas** para empezar a crear la expresión.
- 8. Complete la expresión de la definición Supera el objetivo:
  - Haga doble clic en el símbolo mayor que (>).
  - Haga doble clic en la entrada número y escriba 3000000.
  - Haga clic en Aceptar y compruebe que la definición aparece en la lista.
- 9. Haga clic en Cerrar y compruebe que la nueva definición aparece en la lista Condición. Observe que la entrada Estilo continúa definida como Ninguno.
- 10. Haga clic en Supera el objetivo y, en el cuadro Cambiar estilo a, haga clic en Verde hierba 3.
- 11. Haga clic en **No cumple el objetivo** y, en el cuadro **Cambiar estilo a**, haga clic en **Ninguno**. Las entradas de formato condicional deben aparecer como se muestra a continuación.

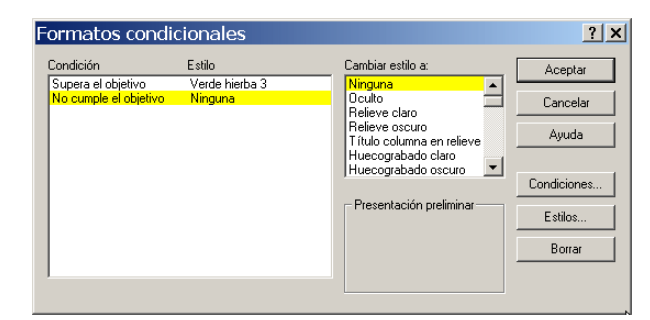

#### 12. Haga clic en Aceptar.

Licensed Materials - Property of IBM © Copyright IBM Corp. 1999, 2009

- 13. Pulse la tecla Esc para eliminar la capa de color. Confirme que las entradas que superan el objetivo están resaltadas en verde.
- 14. En el menú Archivo, haga clic en Guardar como, escriba un nombre para el informe personalizado y después haga clic en Guardar.

#### Pruebe a hacerlo sin ayuda

Ahora intente marcar en rojo los proveedores cuyos ingresos se encuentran por debajo de una cantidad específica (75.000 \$). Puede añadir una expresión condicional (calculada) y formato personalizado al informe de ejemplo denominado ingresos\_clientes.imr. O bien, puede utilizar el informe de lista de proveedores que creó anteriormente como origen de recorrer a través (consulte "Creación de un informe de recorrer a través" (p. 21).

Consejo: Utilice la opción Tramas del menú Formato para lograr otros efectos de color.

## Ejemplo - Añadir mejoras a los gráficos

Como director de ventas de la empresa Viajes Aventura, habitualmente imparte presentaciones en las que incluye informes que tienen gráficos incorporados. Además suele mejorar los gráficos para aumentar su legibilidad.

En este ejercicio, añadirá mejoras al informe de ejemplo denominado Recorrer\_a\_través\_detalles\_producto.imr. Este informe contiene dos gráficos y puede modificar uno de ellos para que se parezca más al otro. Usted

- cambiará los títulos del gráfico y del eje
- personalizará el título de categoría
- personalizará el título del valor (Y1)
- cambiará la posición de la leyenda
- cambiará la posición de los valores de datos en las columnas de barras
- cambiará el color de las columnas de barras
- cambiará la profundidad del gráfico
- añadirá marcadores de retícula
- añadirá etiquetas adicionales en el eje vertical

#### Pasos para abrir el informe de ejemplo

- 1. En el menú Archivo, haga clic en Abrir.
- 2. En la carpeta Informes, haga doble clic en Recorrer\_a\_través\_detalles\_producto.imr.
- 3. En el cuadro Solicitudes, haga clic en Aloe Relief y haga clic en Aceptar.

#### Pasos para cambiar los títulos del gráfico y del eje

- 1. Con el botón derecho del ratón, haga clic en el gráfico denominado **Cantidad devuelta total**, haga clic en **Propiedades** y haga clic en la pestaña **Formato**.
- 2. Haga clic en Títulos y, en el cuadro Título, seleccione Cantidad devuelta total y escriba Cantidad total devuelta
- 3. En el cuadro Título de categoría, seleccione Devoluciones y escriba Año
- 4. Haga clic dos veces en Aceptar.
- Pulse la tecla Esc para ver el efecto de los cambios.
   Los títulos del gráfico y de la categoría aparecen como los ha escrito.

#### Pasos para personalizar el título de categoría y el título de valor (Y1)

- 1. Con el botón derecho del ratón, haga clic en el gráfico de cantidad devuelta, clic en Propiedades y clic en la pestaña Formato.
- 2. En el cuadro Formato de fuente , haga clic en Título de categoría y haga clic en Editar.
- 3. En la pestaña Fuente, cambie el color de fuente a negro y el estilo de fuente a negrita. Mantenga el valor de alienación en centrado y haga clic en Aceptar.

- 4. En el cuadro Formato de fuente , haga clic en Título de valor (Y1) y haga clic en Editar. En la pestaña Fuente, cambie el color de fuente a negro, el estilo a negrita y el tamaño a 11. Haga clic dos veces en Aceptar .
- 5. Pulse la tecla Esc para ver el efecto de los cambios. Los títulos de categoría y valor aparecen con el formato introducido.

#### Pasos para cambiar la posición de la leyenda

- 1. Con el botón derecho del ratón, haga clic en el gráfico de cantidad devuelta, clic en Propiedades y clic en la pestaña Formato.
- 2. Haga clic en Propiedades, clic en la pestaña Aspecto y, en el cuadro Diseño, haga clic en Leyenda a la derecha.
- 3. Haga clic dos veces en Aceptar.
- Pulse la tecla Esc para ver el efecto del cambio. Ahora la leyenda aparece en la parte derecha del gráfico.

#### Pasos para personalizar las columnas de barras

- 1. Con el botón derecho del ratón, haga clic en el gráfico de cantidad devuelta, clic en Propiedades y clic en la pestaña Formato.
- 2. Haga clic en Propiedades, clic en la pestaña Etiquetas de datos , en el cuadro Ubicación de etiquetas , clic en Máximo exterior y clic en Aceptar.
- 3. Haga clic en **Personalizar por elemento de datos** y en la columna **Color**, cambie el color de 2004 a amarillo, el de 2005 a verde claro y el de 2006 a verde oscuro.
- 4. Haga clic dos veces en Aceptar.
- 5. Pulse la tecla Esc para ver el efecto de los cambios.

Ahora los valores de datos aparecen justo debajo del valor máximo de las barras de columnas. Los dos gráficos tienen los mismos colores.

#### Pasos para personalizar la profundidad del gráfico, la retícula y la escala

- 1. Con el botón derecho del ratón, haga clic en el gráfico de cantidad devuelta, clic en Propiedades y clic en la pestaña Formato.
- 2. Haga clic en Propiedades, clic en la pestaña General, cambie la profundidad a 125 y haga clic en Aceptar.
- 3. Haga clic en Retículas y Escalas y en la pestaña del Eje Y1 vertical. Haga clic en la pestaña Retículas horizontales, seleccione la casilla de verificación Mostrar líneas de retícula y, en el cuadro Estilo de retícula, haga clic en Retículas normales para añadir líneas horizontales en el gráfico.
- 4. Haga clic en la pestaña Escalas horizontales, seleccione la casilla de verificación Establecer valor máximo y escriba 16 para añadir una etiqueta adicional en el eje vertical.
- 5. Haga clic dos veces en Aceptar.
- 6. Pulse la tecla Esc para ver el efecto de los cambios.
  - Las barras del gráfico tienen una mayor profundidad, aparecen nuevas líneas de retícula horizontales y una capa adicional en el eje vertical.

Una vez realizadas todas las mejoras, el gráfico debería mostrar esta apariencia.

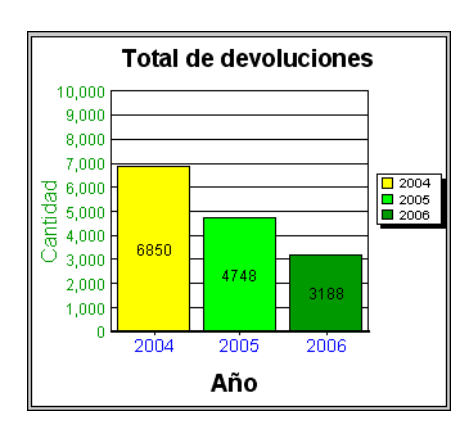

#### Pruebe a hacerlo sin ayuda

Utilice otros ejemplos de la carpeta **Informes** para experimentar con las funciones de gráficos que incluye la última versión de Impromptu. Modifique el tipo de gráfico de un gráfico de barras a otro diferente, como un gráfico circular, y experimente con las opciones disponibles para este gráfico. Consulte las instrucciones en la ayuda en línea.

# Glosario

#### catálogo

Archivo (con extensión .cat) que contiene toda la información necesaria para que Impromptu acceda y recupere información de una base de datos relacional. Un catálogo no almacena datos, pero sí proporciona a Impromptu una perspectiva empresarial de los datos. Un catálogo también contiene información sobre la base de datos a la que se debe acceder, sobre el lugar en el que se almacena la base de datos y sobre cómo se unen las tablas del catálogo.

#### elemento de datos agrupado

Elemento de datos de control que se utiliza para agrupar datos en un informe.

Véase también elemento de datos asociado.

#### elemento de datos asociado

Elemento de datos enlazado al elemento de datos agrupado. Los elementos de datos asociados suprimen valores de datos duplicados, pero no generan una interrupción de control. Por ejemplo, si Número cliente es el elemento de agrupación de datos, puede inhibir Nombre cliente declarándolo elemento de datos asociado. Cuando en el informe aparezca Número cliente, aparecerá sólo una vez en referencia al grupo. Marcar un elemento de datos como asociado puede afectar al modo en que Impromptu calcula valores de resumen.

#### elemento de datos calculado

Elemento de datos que muestra el resultado de una expresión que utiliza datos almacenados en la memoria. El valor se calcula de nuevo cada vez que cambia un valor de la expresión. Por ejemplo, puede utilizar el operador de cadena (+) para combinar un elemento de datos llamado Nombre con un elemento de datos llamado Apellido y formar un elemento de datos calculado llamado Nombrecompleto.

#### expresión

Cualquier combinación de operadores, constantes, funciones, elementos de datos y otros componentes que efectúan una evaluación y dan como resultado un único valor.

#### filtro

Conjunto de criterios que se utilizan para recuperar un determinado subconjunto de registros. Por ejemplo, en lugar de ver el total de ventas, puede ver las ventas correspondientes a una región, una línea de productos o un período de tiempo específicos.

Puede incorporar filtros a las entidades, utilizar filtros para crear entidades de subtipos especiales y para garantizar la coherencia en las expresiones de filtro utilizadas por los usuarios de informes en Impromptu, PowerPlay Transformer y IBM Cognos Query. También puede limitar los datos que los usuarios pueden ver aplicando filtros a los objetos dentro de una clase de usuario. Por ejemplo, puede crear un filtro en la tabla Salarios para que sólo el departamento Recursos humanos pueda ver esa tabla.

#### formato condicional

Una instrucción para que Impromptu examine datos de los objetos de informe seleccionados y dé formato a los datos que cumplan condiciones predefinidas. Use este formato para identificar datos que destaquen de su informe. Por ejemplo, las ventas al por menor con ingresos trimestrales superiores a 500.000 dólares se podrían resaltar en verde, mientras que las ventas al por menor con ingresos trimestrales inferiores a 250.000 dólares se podrían resaltar en rojo.

#### marco

Un objeto de informe que actúa como recipiente de otros objetos de informe. Los marcos son el bloque constitutivo básico con el que se crean los informes de Impromptu.

#### marco de imagen

Marco que permite incluir mapas de bits (.bmp) y mapas de bits independientes del dispositivo (DIB). Se puede mejorar el aspecto de un informe con imágenes, p. ej., el logotipo de la empresa. Puede mostrar fotografías, como los productos o los empleados de la empresa, que cambian en función del contenido de los elementos.

#### operador

Establece lo que sucede a los valores situados en uno de los dos lados del operador.

Hay cuatro tipos de operadores:

- Lógico: define relaciones entre dos partes de la expresión.
- Aritmético: efectúa operaciones aritméticas con dos partes de una expresión.
- Cadena: concatena dos cadenas de caracteres.
- Comparación: compara uno o varios valores que se introducen con referencia a los valores de la base de datos.

#### recorrer a través

Acción que permite que los usuarios de Impromptu, PowerPlay y Scenario vean los detalles de un informe Impromptu. Se puede preparar un recorrido a través de cualquier celda en Impromptu, cualquier valor en PowerPlay o cualquier nodo en la vista del árbol de Scenario.

#### solicitud

Cuadro de diálogo que solicita al usuario que introduzca la información cuando se abre un informe. Un informe puede contener varias solicitudes que utiliza para filtrar y que solamente se puedan obtener los datos cuando se desee. Las solicitudes pueden necesitar que el usuario introduzca información o que seleccione elementos de una lista de selección. Una lista de selección puede incluir elementos de datos del catálogo, de otro informe o datos de un archivo en formato ASCII delimitado.

#### tabla cruzada

Este informe muestra información de resumen de un informe de lista en una tabla compacta de filas y columnas. Una tabla cruzada muestra el valor de la combinación de cada fila y columna, lo que permite ver los datos desde distintas perspectivas y ver más información sin necesidad de desplazarse.

Por ejemplo, puede cambiar un informe de lista que tenga tres columnas (Tipo de producto, Canal de ventas, Importe total ventas) y plasmar el cambio en una tabla cruzada que tenga cada Tipo de producto como fila, cada Canal de ventas como columna y el Importe total ventas de cada combinación de Tipo de producto y Canal ventas en las celdas.

# Índice

## A

abrir catálogos, 7-8 informes, 7-8 añadir columnas de resumen, 14 enlaces de recorrer a través, 23 filtros, 12 formato, 18 formato condicional, 25 Asistente de informes utilizar, 11

## C

catálogos abrir, 7-8 definición, 29 columnas de resumen añadir, 14 consultas ajustar, 22 copyright, 2 crear informes de lista agrupada, 11-12 informes de recorrer a través, 21-24 informes de resumen, 21 informes de tabla cruzada, 17-18

## Ε

```
ejemplos
  abrir el catálogo de ejemplo, 7
  abrir informes existentes, 7
  ajustar consultas, 22
  añadir columnas de resumen, 14
  añadir filtros y formato, 12
  añadir formato, 18
  añadir formato condicional, 25
  añadir mejoras a los gráficos, 26
  añadir y probar enlaces de recorrer a través, 23
  crear informes de lista agrupada, 11
  crear informes de resumen, 21
  crear informes de tabla cruzada, 17
  formatear informes, 22
elementos de datos agrupados
  definición, 29
elementos de datos asociados
  definición, 29
elementos de datos calculados
  definición, 29
enlaces de recorrer a través
  añadir, 23
```

enlaces de recorrer a través (cont.) probar, 23

#### F

```
filtros
añadir, 12
definición, 29
formato
informes, 12, 18
formato condicional
añadir a informes, 25
definición, 29
formato de salida Excel, 8
formato de salida HTML, 8
```

#### G

gráficos personalizar, 26

#### Ι

imprimir informes, 8 informe ascendente Consulte informes de resumen informe descendente Consulte informes detallados informes abrir, 7-8 añadir columnas de resumen, 14 añadir formato condicional, 25 crear informes de lista agrupada, 11-12 detallados, 21 formatear, 22 formato, 12, 18 guardar como Excel, 8 guardar como HTML, 8 imprimir, 8 personalizar, 25-28 resumen, 21 ver, 8 informes de lista agrupada crear, 11-12 informes de recorrer a través crear, 21-24 informes de resumen crear, 21 informes de tabla cruzada crear, 17-18 informes detallados, 21

#### Μ

marcos definición, 30

#### Índice

```
marcos de imagen
definición, 30
```

## 0

```
operadores
definición, 30
```

#### Ρ

```
personalizar
gráficos, 26
informes, 25-28
probar
enlaces de recorrer a través, 23
```

## R

recorrer a través definición, 30

### S

solicitudes definición, 30

### Т

tabla cruzada definición, 30

### V

ver informes, 8 versión del documento, 2 vista Diseño de página, 8 vista Diseño de pantalla, 8